# (Änderungs-)Anträge Stellen

Du befindest dich eingeloggt auf Antragsgrün https://lmvhh.antragsgruen.de

# Wie stelle ich einen Antrag?

Du befindest dich auf der Startseite

• Klicke dafür auf den pinken Button, welcher hier Rot eingekreist ist.

Du befindest dich auf der Antrag Stellen Seite

- Fülle nun die in Rot eingekreisten Bereiche aus
  - o Titel
  - Antragstext
  - Name 0
  - E-Mail-Adresse (Die Adresse sieht nur der Admin)
- Klicke danach auf den lila Button weiter •

| LANDEMITGLIEDERVERSAMMLUNG HAMB                                                                                                    | URG                                                                                                    |                                                                                                    |
|----------------------------------------------------------------------------------------------------|----------------------------------------------------------------------------------------------------|----------------------------------------------------------------------------------------------------|
| LANDEMITGLIEDERVERSAMMLUNG HAMI                                                                                                    | lurg                                                                                                    | SUCHE                                                                                                    |
|                                                                                                    | S finiskungstext bearbeiten                                                                                                    | Suchbegriff Q. Suche                                                                                                    |
| Landesmitgliedervers                                                                                                    | ammlung am                                                                                                    |                                                                                                    |
| Samstag, 27. April - B                                                                                                    | erufliche Schule für                                                                                                    | Autovitäten                                                                                                    |
| Medien und Kommun                                                                                                    | ikation (BS17) /                                                                                                    | 🌲 E-Mail-Benadhrichtigungen 👌                                                                                                    |
| Medienschule Wands                                                                                                    | bek                                                                                                    | Trees                                                                                                    |
| Landesnitgliederversammlung am Samstag, 27. A<br>Eulenkamp 46, 22049 Hamburg                                                                                                    | ipril um 11 Uhr in der Berufsschule Medien und Kommunikation.                                                                                                    | Szmmeinde Antrăgo                                                                                                    |
| Wern ihr Hille braucht, wendet euch bitte an Hrw                                                                                                    | Dhamburg gruene de                                                                                                    | NEUE ANTRÄGE                                                                                                    |
| Anträge könnt ihr unter "Antrag Stellen" ei                                                                                                    | treichen                                                                                                    | Distributia TEST                                                                                                    |
| <ul> <li>(Ånderungs-) Anträge die noch keine 9 Um</li> <li>Ereisescholtete Anträge findet ihr unter "No</li> </ul>                                                                                                    | terstützer*innen hoben, findet ihr unter Sammelinde Anträge<br>wie Anträge                                                                                                    |                                                                                                    |
| Freigeschaltote Änderungsantrage findet ih                                                                                                    | r unter "Neue Änderungsanträge"                                                                                                    | NEUE ÄNDERUNGSANTRÄGE                                                                                                    |
| Antragsfrist Haushalts- & Satzungsänderungs                                                                                                    | anträge: Donnerstag, 28. Marz 2024. 10:00 Uhr                                                                                                    | # A1 zu A1                                                                                                    |
| Antragsfrist für eigenständige Anträge: Freita                                                                                                    | p. 5. April 2024, 10:00 Uhr                                                                                                    | PDFS                                                                                                    |
| Termine und Fristen im Zusammenhana mit der                                                                                                    | April 1000 Dirt                                                                                                    | Alle PDFs zusammen                                                                                                    |
| Kinderbetreuung: Verbindliche Anmeldung b                                                                                                    | itte bis Montag, 15. April, 12 Uhr im Anmeldeformular https://                                                                                                    | Alle Anderungsanträge                                                                                                    |
| formular.gruene hamburg.de/landesmitgli                                                                                                    | ederversammlung/                                                                                                    | gesammelt                                                                                                    |
|                                                                                                    |                                                                                                    |                                                                                                    |
| <ul> <li>Gebärdensprechdolmetscher*innen: Verbin<br/>https://formular.gruene-hamburg.de/land</li> </ul>                                                                                                    | dliche Anmeldung bis Montag, 1. April, 12 Uhr im Anmeldeformulæ<br>esmitgliederversammlung/                                                                                                    |                                                                                                    |
| <ul> <li>Gabicionaprechédromaticher Terrer: Verbi-<br/>https://fermale.govene-hanburg.de/bind</li> <li>Astragatilier "insetteffen (djsjul): Dienet<br/>hamburg.de/orbrgatilier insen?</li> <li>Neumigridenbenet: First Minuensighte<br/>Mermitrolindenbenet: Annuensighte<br/>Mermitrolindenbenet radien, hei dem ihr m</li> </ul>                                                                                                    | dillok Annehideng bis Hentig 1, 1440, 15 Ubr im Annehidemenda<br>singligifetorexementing/<br>sig 33 April, 1833 Ubr, Annehidung unter: https://formular.gruene<br>ar und Interessiteten vold as am Dennestag, 18, April, 1960 Ubr alt<br>shan alour kurses. Finklihrune in dis Bunai und das                                                                                                    | DEN ANTRAGEGRÜN<br>De ville Avergegrün für<br>denegri Versing, Veron oder                                                                                                    |
| <ul> <li>Gabizdeauyan halointesharinan Yeleki<br/>hittp://feenalagouree-hanoing.de/hadi</li> <li>Antapatilerinsesteller kightel: Dien<br/>hamburg do/anta gastellerinsest</li> <li>Navanigatekabanda To al hit kenninginde<br/>Navanisatakaband nakan had dan ibo a</li> </ul>                                                                                                    | diffield Annuellung III Morting, 1. April, 11 Oth in Annuellaterminal<br>Mighted retransmission (Marcine), 12 (2019), 2019 (Marcine), 2019<br>(Marcine), 2019 (Marcine), 2019 (Marcine), 2019 (Marcine), 2019<br>(Marcine), 2019 (Marcine), 2019 (Marcine), 2019 (Marcine), 2019<br>(Marcine), 2019 (Marcine), 2019 (Marcine), 2019 (Marcine), 2019<br>(Marcine), 2019 (Marcine), 2019 (Marcine), 2019 (Marcine), 2019<br>(Marcine), 2019 (Marcine), 2019 (Marcine), 2019 (Marcine), 2019<br>(Marcine), 2019 (Marcine), 2019 (Marcine), 2019 (Marcine), 2019<br>(Marcine), 2019 (Marcine), 2019 (Marcine), 2019 (Marcine), 2019 (Marcine), 2019<br>(Marcine), 2019 (Marcine), 2019 (Marcine), 2019 (Marcine), 2019 (Marcine), 2019 (Marcine), 2019 (Marcine), 2019<br>(Marcine), 2019 (Marcine), 2019 (Marci                                                    | DIN ARTRACSCRUN<br>Du Witt Antrago on for<br>denetry Winsand, Viren core                                                                                                    |
| Galakanguni damatuaki makukan yaki<br>http://finaukanyaki/makukanyaki/<br>Antragatilar-Seasthefine (dajahu: Deat<br>http://finaukandani fira alia Neumigliata<br>berusialinden akad waki yaki berusia berusia<br>berusialinden akad waki yaki berusia berusia<br>berusialinden akad waki yaki berusia berusia<br>berusialinden akad waki yaki berusia berusia<br>berusialinden akad waki berusia berusia berusia<br>berusialinden akad waki berusia berusia berusia<br>berusia berusia b | diala kanadang bis Nortig 1. April 11 Ob in Annakalemina<br>digilarke resumming wang ang ang ang ang ang ang ang ang ang                                                                                                    | CHINANTPACCORDUN<br>De With Antragagion for<br>deneter Versand, Steren coar<br>EINSTELLUNGEN ACCOUNT                                                                                                    |
| Observations of the second second secon        | dilak Anadarda pila Konteg, 1. April, 11 Obi in Annakaleminia<br>Mighalo versiminging and the second second second second second<br>again and the second second second second second second second<br>the second second second second second second second second<br>DOKUMENTE ABSTIMMUNGEN                                                                                                    | en units Antraaccealun<br>Du hits Antraaccealun<br>Du hits Antraaccealun<br>du herveri Watser, Waren neer<br>EINSTELLUNGEN ACCOU                                                                                                    |
| Otherworkshoresharesharesharesharesharesharesharesha                                                                                                    | disk Annuellung ist Kong I. Jan (1). Ub in Annuelleminus<br>ag 31. April: 1930 Ubr. Romedium unter: http://formulargorum<br>ag 30. April: 1930 Ubr. Romedium unter inter/formulargorum<br>and International on an Observatory. In April 1930 Ub di<br>Annuel Annuel International on a Observatory. In April 1930 Ub di<br>DOKUMENTE ABSTIMMUNGEN                                                                                                    | EINTANTPACECEDIA<br>Du tits / Wares corr<br>EINSTELLUNGEN ACCOUNT                                                                                                    |
| Contractions of the second second secon        | Bilds Anderdaug bis Nortig 1, July 1, Ob in Annekaleminia<br>Wig B, Art 1930 Die Annekale und die Sterner höge/Thermalengenen<br>wig B, Art 1930 Die Annekale und die Sterner höge/Thermalengenen<br>die Annekale und die Sterner höge/Thermalengenen<br>DOKUMENTE ABSTIMMUNGEN<br>RÜN                                                                                                    | EINSTELLUNGEN ACCOU                                                                                                    |
| Other Section 1, 1995     Other Section 1, 1995     Other Section        | Bandwardshare bit Market (1999)     Bandwardshare bit (1999)     Bandwardshare bit (1999)     Band                                                                                       | enverterenden<br>enverterenden<br>envert |
| Other Standard Standards - Control Webling // Freedomic Standard Standards - Control Webling // Freedomic Standard Standard - Control Webling - Control Webling - Control        | And An Annual Constants 1, April 1, Day in Annual Annual Son<br>and 3, April 1930 Uhr, formed ang uniter: http://formulargorean<br>ang 31, April 1930 Uhr, formed ang uniter http://formulargorean<br>and formed and the set of the start of the start of the start<br>base after homes field bases in a discussion of the start<br>bases after homes in a discussion of the start of the start<br>bases after homes in a discussion of the start of the start<br>bases after homes in a discussion of the start of the start<br>bases after homes after homes in a discussion of the start<br>bases after homes after homes after homes after homes after<br>bases after homes after homes after homes after homes after homes after<br>bases after homes after homes after homes after homes after homes after<br>bases after homes after homes after homes after homes after homes after<br>bases after homes after homes after homes after homes after<br>bases after homes after homes after homes after homes after<br>bases after homes after homes after homes after homes after<br>bases after homes after homes after homes after homes after<br>bases after homes after homes after homes after homes after<br>bases after homes after homes after homes after homes after<br>bases after homes after homes after homes after homes after<br>bases after homes after homes after homes after homes after<br>bases after homes after homes after homes after homes after<br>bases after homes after homes after homes after homes after homes after<br>bases after homes after homes after homes after homes after homes after<br>bases after homes after homes after homes after homes after homes after homes after homes after<br>bases after homes after homes after homes after homes after homes after<br>bases after homes after homes after homes after homes after homes after homes after homes after homes after<br>bases after homes after homes after homes after homes after homes after homes after homes after homes after homes after homes after homes after homes after homes after homes after homes after homes after homes after homes after homes after homes after homes afte | EINSTELLUNGEN ACCOU                                                                                                    |
| Other Section 1 - Other Section 1 - Other Section 1 - Other Section 2 - Other Section 2 - Other S        | Bink Annual of the Unity 1, 1, 4, 11, 12 (b) in a Annual Annual Annual Mannual Mannua<br>Mannual Mannual Mannual Mannual Mannual Mannual Mannual Mannual Mannual Mannual Mannual Mannual Mannual Mannual Mannual Mannual Mannual Mannual Mannual Mannual Mannual Mannual Mannual Mannual Mannual Mannual Mannual Mannual Mannual Man                                                                                    | EINSTELLUNGEN ACCOU                                                                                                    |
| Otherworkshowshowshowshowshowshowshowshowshowshow                                                                                                    | Bandwindows bit Mar 1, and 1, 13 bit in Annakatenia<br>Ba 20, April 1280 bit, Annakang unter, http://formulargoven<br>Ba 20, April 1280 bit, Annakang unter, http://formulargoven<br>Ba 20, April 1280 bit, Annakang unter http://formulargoven<br>Ba 20, April 1280 bit, Annakang unter http://formulargoven                                                                                                    | EINSTELLUNGEN ACCOU                                                                                                    |
| Galaxystel denotes the Trans. Webling<br>metry and the second second sec          | disk de konstange in Jan (1): Cib in in Annekalenningen<br>g 31. Agrett 1830 bin, honekaleng unter: http://formulargenem<br>g 31. Agrett 1830 bin, honekaleng unter: http://formulargenem<br>DOKUMENTE ABSTIMMUNGEN<br>DOKUMENTE ABSTIMMUNGEN<br>MOURE ANTRAG STELLEN<br>Wilkl. Bitt da hone genuar refets edans Andere<br>wilkle. Bitt da hone genuar refets. Before das eners Andere                                                                                                    | EINSTELLUNGEN ACCOU                                                                                                    |
| Galaxysteleforestelefores        | Bild & Annuel Lag Streng 1, July 11, Ob In a Annuel Annuel Menning Menning Mennin                                                                                       | EINSTELLUNGEN ACCOU                                                                                                    |
| Gradienspecializationalistatic strategy and strategy and strategy        | Bandwindows pin Harry C. 2011, CDV in Annotationality<br>Bandwindows pin Harry C. 2011, CDV in Annotationality on<br>Bandwindows pin Harry C. 2011, CDV and Harry C. 2011, CDV and<br>DOKUMENTE ABSTIMMUNGEN<br>CONCUMENTE ABSTIMMUNGEN<br>MOURS ANTRAG STELLEN<br>winds, bist du har genus richtig. Wenn du einen Andere<br>su sinds, bist du har genus richtig. Wenn du einen Andere                                                                                                    | EINSTELLUNGEN ACCOU                                                                                                    |
| States - States - States         | disk providence to the second second se                                                                                       | en EIN SATURDERS UNE OF THE SATURDERS OF THE SATURDERS OF                                                                                                    |
| Backengendelmeisten Treiner, Welt-<br>mergerichten Steatstere Beitgen: Den-<br>anseiner Beitgenter Freiner Bereiner<br>Compared auf der Steatstere Beitgen: Den-<br>anseiner Bereiner Bereiner Bereiner<br>Compared auf der Steatstere Beite zuerte der<br>anseiner Bereinerstenter Beite zuerte der<br>anseiner Bereinstenter Beite zuerte der<br>anseiner Bereinstenter Beite zuerter Beite<br>anseiner Bereinstenter Beite zuerte der<br>anseiner Bereinstenter Beite zuerte der<br>anseiner Bereinstenter Beite zuerte der<br>ansein der Bereinstenter Beite zuerte der<br>ansein der Bereinstenter Beite zuerte der<br>ansein der Bereinstenter Beite zuerte der<br>ansein der Bereinstenter Beite zuerte der<br>ansein der Bereinstenter Beite zuerte der<br>ansein der Bereinstenter Beite zuerte der<br>ansein der Bereinstenter Beite zuerte der<br>ansein der Bereinstenter Beite zuerte Bereinstenter<br>ansein der Bereinstenter Beite zuerte Bereinstenter<br>ansein der Bereinstenter Bereinstenter<br>ansein der Bereinstenter Bereinstenter<br>ansein der Bereinstenter Bereinstenter<br>ansein der Bereinstenter Bereinstenter<br>ansein der Bereinstenter<br>ansein der Bereinstenter<br>ansein der Bereinstenter<br>ansein der Bereinstenter<br>ansein der Bereinstenter<br>ansein der Bereinstenter<br>ansein der Bereinstenter<br>ansein der Bereinstenter<br>ansein der Ber                                                                                                    | Bild Andread pairs for the second second secon                                                                                       | EINSTELLUNGEN ACCOU                                                                                                    |
| Statement of the second second s        | Bankingson and State and State State and State State and States State and States State And States State States States and States and States States and States States and States States and States and States States and States States and States States and States States and States States and States States and States States and States States and States States States and States and States States and States States and States States and States States and States States and States States and States States and States States and States States and States States and States States States and States States States and States States States and States States                                                                                       | EINSAFLELLUNGEN ACCOU  ungsantrag stellen  direnungsantrag  stellen  ungsantrag  stellen  stellen  stellen                                                                                                    |
| Antipageneigeneigeneigeneigeneigeneigeneigene                                                                                                    | Bink Annual and Strates 1. July 1. Day in Annual Annual Strategies and Strategies and Strat                                                                                       | EINSTELLUNGEN ACCOU  UNSSCRIft der Andere Varianteil, Varien oder  EINSTELLUNGEN ACCOU  Unsscriftlich von 10  ion einstrumtenken. Daten, Kontolliere                                                                                                    |
| Antipatri Canada Canada C        | Bandwindows bit No. 1, Ann. 1, Da in a Annakatamian in a second second sec                                                                                       | EINSTELLUNGEN ACCOU                                                                                                    |
| Antipation of the second second         | Balance and a second second seco                                                                                       | CHINANTPACEABUI     De Vist Avergages for<br>arren Vinael, Vises corr      EINSTELLUNGEN ACCOU                                                                                                    |
| Antrag engenderschaft der Beitreger     Antrag engenderschaft der Beitreger     Antrag engenderschaft der Beitreger     Antrag engenderschaft der Beitreger     Antrag engenderschaft der Beitreger     Beitreger                                                                                                    | default Andreadure juit Normal Languet and Carlos and Andreadure and Carlos and Carlos and Car                                                                                       | EINSTELLUNGEN ACCOU  Unspecifing stellen derungsanting  Hich von 10 icon encurachen;  Dates, konzt.  dereinten konzt.  terreinten konzt.  terreinten konzt.                                                                                                    |
| An and a second second se        | Banking and the series is a first of the international and the series is a first of the series is a first of the ser                                                                                       | EINSAFLELLUNGEN ACCOU  Inspisanting stellen  mingsanting  title von                                                                                                    |

| Begründung (aptio    | nall                                                                                   |                                                                        |                    |      | _    |
|----------------------|----------------------------------------------------------------------------------------|------------------------------------------------------------------------|--------------------|------|------|
|                      |                                                                                        |                                                                        |                    |      |      |
|                      |                                                                                        |                                                                        |                    |      |      |
|                      |                                                                                        |                                                                        |                    |      | - 1  |
| ANTRAGSTELLER        | INNEN                                                                                  |                                                                        |                    |      |      |
| 🛃 lch lege diesen Ar | ntrag für eine andere A                                                                | Antragsteller*in an (Adr                                               | nis-Funktion)      |      | - 11 |
|                      |                                                                                        |                                                                        |                    |      |      |
| k                    | ch bin eine 💿 N                                                                        | Natürliche Person O                                                    | Organisation / Gre | mium | - 10 |
| h                    | ch bin eine                                                                            | Natürliche Person 🔘                                                    | Organisation / Gre | mium |      |
| Gree                 | Name                                                                                   | Natürliche Person 🔘                                                    | Organisation / Gre | mium |      |
| li<br>Grea           | ch bin eine  Name Name mium, LAG Kontakt für I Wid nur Administrat                     | Natürliche Person O                                                    | Organisation / Gre | mium |      |
| Grea                 | Name<br>Name<br>mium, LAG<br>Kontakt für I<br>(Wid nur Administrat<br>prechiperson     | Natürliche Person O<br>Rückfragen<br>torfinnen angezeigt)              | Organisation / Gre | mium |      |
| li<br>Gree<br>Ansj   | A bin eine  Name Name Mium, LAG Kontakt für i (Word nur Administrat prechperson E-Mail | Natürliche Person O<br>Rückfragen<br>Ior <sup>r</sup> innen angezeigt) | Organisation / Gre | mium |      |
| k<br>Gree<br>Ansj    | ch bin eine Name Name Kontakt für Viid nur Administrat Frechperson E-Mail Telefon      | Natürliche Pesson O                                                    | Organisation / Gre | mium |      |
| i<br>Grei<br>Ansj    | h bin eine  Name Name mium, LAG Kontakt für I (Wird nur Administrat E-Mall Telefon     | Natülikhe Person 🔿                                                     | Organisation / Gre |      |      |

## Sofern du eine LAG / Gremium bist, sieht ANTRAGSTELLER\*INNEN Ich lege diesen Antrag f ür eine andere Antragsteller\*in an (Admin-Funktion)

Wie stelle ich (Änderungs-)Anträge?

| lame des Gremiums | ~ |
|-------------------|---|
| Beschlussdatum    | = |

die Ansicht wie folgt aus:

- Fülle hier die in Rot eingekreisten Bereiche aus
  - o Name des Gremiums
  - o Beschlussdatum
  - o E-Mail-Adresse
- Klicke danach auf den lila Button weiter

Du befindest dich auf der Korrekturseite

- Korrigiere, falls nötig deinen Antrag Klicke dafür auf Korrigieren (blau eingekreist) du wirst auf die Seite zuvor geleitet
- Benötigst du keine Korrektur, so klicke auf den Anlegen-Button (rot eingekreist)

| START            | ANTRAGSLISTE                | DOKUMENTE                     | ABSTIMMUNGEN                    | EINSTELLUNGEN       | ACCOU |
|------------------|-----------------------------|-------------------------------|---------------------------------|---------------------|-------|
|                  |                             |                               |                                 |                     |       |
| ANIK             | lagsgi                      | KUN                           |                                 |                     |       |
|                  |                             |                               |                                 |                     |       |
| LANDEMITGLIE     | DERVERSAMMLUNG H            | AMBURG / ANTRAG               | BESTÄTIGEN                      |                     |       |
| ANTRAG BEST      | ATIGEN: BEISPIELE SOL       | LTEN EINFACH SEIN             |                                 |                     |       |
| Web-Fassung      | Druckfassung                |                               |                                 |                     |       |
|                  |                             |                               |                                 |                     |       |
| Bitte kontrollie | ere, ob du den Antrag wie d | largestellt einreichen willst | t und bestätige dies dann unter | n auf dieser Seite. |       |
|                  |                             |                               |                                 |                     |       |
|                  |                             |                               |                                 |                     |       |
| ANTRAGSTEXT      | (                           |                               |                                 |                     |       |
|                  |                             |                               |                                 |                     |       |
| Dies ist         | ein Test Antrag zum         | Zeigen                        |                                 |                     |       |
|                  |                             |                               |                                 |                     |       |
| ANTRAGSTELL      | ER*INNEN                    |                               |                                 |                     |       |
|                  |                             |                               |                                 |                     |       |
| Nolen            |                             |                               |                                 |                     |       |
|                  | _                           |                               |                                 |                     |       |
|                  | <b>-</b>                    |                               |                                 |                     |       |
| <b>A</b>         |                             |                               |                                 |                     |       |
| O Korrigiere     | n                           |                               |                                 | Anlegen             |       |

O START ANTRAGSLISTE DOKUMENTE ABSTIMMUNGEN EINSTELLUNGEN ACCOUNT

**Glückwunsch**! Du hast deinen Antrag angelegt!

- Kopiere den Link zu deinem Antrag und schicke ihn Mitgliedern, wo du weißt, dass diese ihn unterstützen, möchten
- Klicke auf Zurück zur Übersicht, um auf die Startseite <u>https://lmvhh.antragsgruen.de</u> zu gelangen
- Hinweis! Du bekommst zudem eine E-Mail von Antragsgrün, dass dein Antrag angelegt worden ist!
- Sammle nun 9 weitere Unterstützer\*innen \*Gremien/LAG benötigen keine weiteren Unterstützer, sofern der Antrag von ihnen kommt.

| NTRA                                                                       | GSGRÜN                                                                                                    |
|----------------------------------------------------------------------------|----------------------------------------------------------------------------------------------------|
| INTRAG ANGELEGT                                                            | SAMMLUNG HAMBURG AN IKAG ANGELEGI                                                                                                    |
| Du hast den Antrag erf<br>Damit du den Antrag o<br>Du kannst Interessierte | signeich angelegt.<br>Risell einreichen kannst, benötigt dieser mindestens 9 Unterstützer <sup>a</sup> nnen.<br>n folgenden Link schicken, damit sie deinen Antrag dort unterstützen können:                                                                                               |
| a https://lm                                                               | hh.astragsgrues.de/Lavhh/Test-8546<br>Zurück zur Übersicht                                                                                                    |
| on<br>len                                                                  | Hallo Anna<br>Du hast den Antrag nun angelegt.<br>Um ihn offräell einzureichen, benotigt er mindestens 9 Unterstützerfinnen.<br>Du kannst Interessierten folgenden Link schicken, damit sie den Antrag dort<br>unterstützen können:<br>https://mwhh.antragsgruen.de/Imwhh/neuer-Test-26508 |

Antragstext

Begründung

#### Dein Antrag hat 9 weitere Unterstützer\*innen zusammen, was nun?

• Klicke auf den Link, du wirst zu deinem Antrag weitergeleitet

| Gute Nachrichten! Dein Antrag "Test_01" hat die Mindestzahl an |
|----------------------------------------------------------------|
| Unterstützer*innen erreicht.                                   |

Jetzt bist du noch einmal am Zug. Bitte reiche deinen Antrag nun offiziell bei der Antragskommission ein. Dies kannst du über Antragsgrün unter dem folgenden Link machen:

https://lmvhh.antragsgruen.de/lmvhh/Test-01-14275

Der Antrag wird zeitnah nach einer formalen Prüfung im Antragsgrün veröffentlicht. Mit freundlichen Grüßen,

Das Antragsgrün-Team

Hallo,

Du befindest dich auf der **Antragsseite** 

• Klicke auf den grünen Button, um deinen Antrag zu veröffentlichen

| NEUER TEST BLABLAB                                                    | LARI M                                                           |                     |
|-----------------------------------------------------------------------|------------------------------------------------------------------|---------------------|
|                                                                       |                                                                  | × ANTRAG ZURÜCKZIEF |
|                                                                       | Nåchster Antrag 🕽                                                |                     |
| Veranstaltung:                                                        | LandemitaTedervenammlung Hamburg                                 | C ZURUCK ZUR UBIRAN |
| Antragateller"in:                                                     | Artha Schwarz (6/ Hamburg-Emstudia)                              |                     |
| Status:                                                               | Unterstützer finnen samme in (Rerechtigung: Aasgewählte Grupper) |                     |
| Angelegt                                                              | 14.03.2024.09.12                                                 |                     |
| ✓ Private Notz<br>ANTRAGSTEXT<br>1 helloop.                           | Anny official developer                                          |                     |
|                                                                       | N                                                                |                     |
| • Noten Birthaum (U                                                   | r Hamouro).                                                      |                     |
| Nolen Brrbaum (U                                                      | f Hamburg).                                                      |                     |
| Nolen Birrbaum (U     ANDERUNGSANTRÄG                                 | / lianourg)                                                      |                     |
| UNTERSTÜTZER*INNE<br>• Noien Birthaum (J)<br>ANDERUNGSANTRÄG<br>kenne | f liansurg).                                                     |                     |

• dein Antrag ist jetzt veröffentlicht.

| Landerritgfiederversammlung Hamburg   | Nächster Antrag >  | ANDERUNGSANTRAG<br>STELLEN |
|---------------------------------------|--------------------|----------------------------|
| Landernitgliederversammlung Hamburg   |                    |                            |
|                                       |                    |                            |
| Anna Schwarz (KV Hawburg-Cirisbottel) |                    | × ANTRAG ZURÜCKZIEHE       |
| 14.03.2024. 09:14                     |                    |                            |
|                                       |                    |                            |
|                                       |                    |                            |
| el engeredit                          |                    |                            |
|                                       |                    |                            |
|                                       |                    |                            |
|                                       |                    |                            |
|                                       |                    |                            |
|                                       |                    |                            |
|                                       |                    |                            |
|                                       |                    |                            |
|                                       |                    |                            |
|                                       |                    |                            |
|                                       |                    |                            |
| seburg)                               |                    |                            |
| sentung)                              |                    |                            |
| raprið)                               |                    |                            |
|                                       | 6907 14,02124 (914 | uggineroz                  |

START DOKUMENTE ABSTIMMUNGEN ACCOUNT LOGOUT

# Wie stelle ich einen Änderungsantrag?

Du befindest dich auf der Startseite

- Im Bereich sonstige Anträge findest du alle veröffentlichen Anträge (rot eingekreist)
- Im Bereich neue Anträge findest du die neusten veröffentlichen Anträge (blau eingekreist)
- Klick auf den Antrag, zu dem du einen Änderungsantrag stellen möchtest.

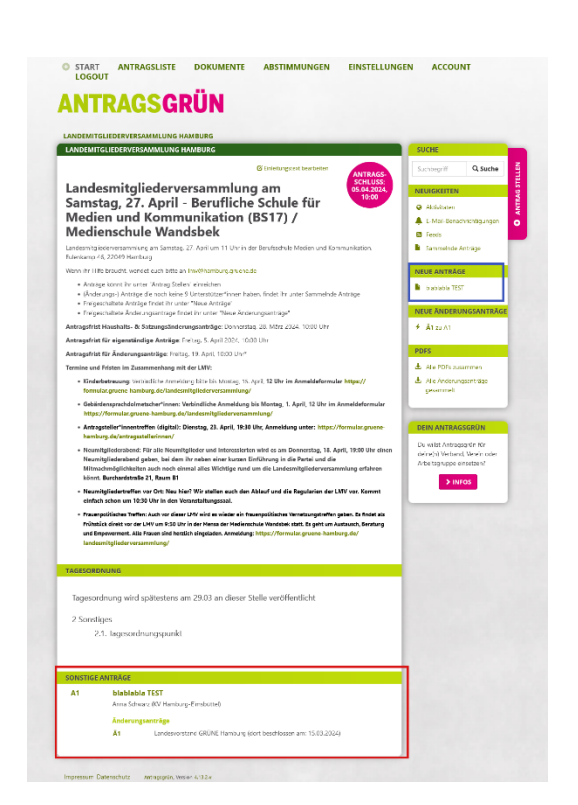

Du befindest dich auf der Antragsseite

• Klicke auf Änderungsantrag stellen (im pinken Kasten, blau eingekreist)

## **ANTRAGSGRÜN**

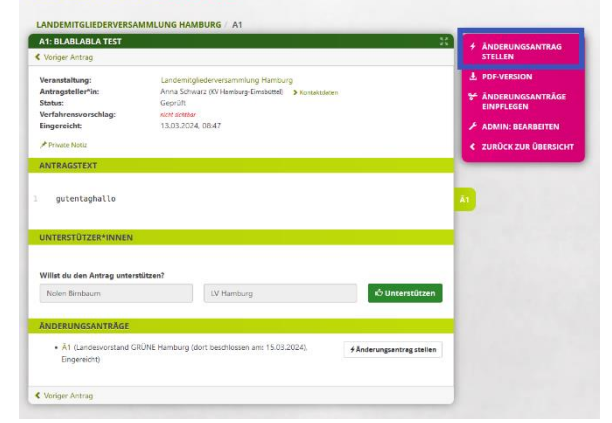

### Du befindest dich auf der Änderungsantragsseite

- Ändere die gewünschten Passagen im Antrag.
  - Die Wörter/Sätze löschen, sodass diese rote hinterlegt sind und die Änderung hineinschreiben (hier rot eingekreist)
  - o Name
  - E-Mail-Adresse (Die Adresse sieht nur der Admin)
- Klicke danach auf den lila Button weiter

Du befindest dich auf der Korrekturseite (s. o.) Der folgende Ablauf wiederholt sich ab jetzt.

| NDEMITGLIEDERV                                                                                                    |                                                                                                    |
|----------------------------------------------------------------------------------------------------|----------------------------------------------------------------------------------------------------|
|                                                                                                    | ERSAMMLUNG HAMBURG / ANTRAG / ÄNDERUNGSANTRAG STELLEN                                                                                                    |
| NDERUNGSANTRA                                                                                                    | G ZU A1: BLABLABLA TEST STELLEN                                                                                                    |
| Bitte ändere unten d                                                                                                    | en ursprünglichen Antragstext so ab, wie du ihn gerne beschlossen haben möchtest.                                                                          |
| Unter "Begründung<br>Falls Du der Antrags                                                                                                    | l kannst du die Änderung begründen.<br>commission über einen inhaltlichen Änderungsantrag hinaus oder ausschließlich redaktionelle                         |
| Hinweise zum Antrag                                                                                                    | geben möchtest, kannst du diese als "Redaktionelle Änderung" beifügen und entsprechend                                                                     |
| kennzeichnen.                                                                                                    |                                                                                                    |
| nen Änderungsantra                                                                                                    | ig gemeinschaftlich stellen                                                                                                    |
| iderungsanträge, die<br>gelassen zu werden.                                                                                                    | nicht von Gremien gestellt werden, müssen mindestens 9 Unterstützer*innen finden, um<br>Jm einen solchen Änderungsantrag einzureichen, gebe wie folgt vor: |
| 1. Entwurf: Trage z                                                                                                    | unächst hier den Änderungsantrag ein und hinterlege deine Kontaktdaten. Bestätige auf der                                                                  |
| 2. Untertützung: D                                                                                                    | is du den Anderungsantrag eindingen wilst.<br>u erhältst dann einen Link, den du an potentielle Interessierte schicken kannst. Jeder, der den Link         |
| kennt, kann den<br>unterstützen.                                                                                                    | Entwurf einsehen. Jede"r Delegierte"r kann den Änderungsantrag nun hier auf Antragsgrün                                                                    |
| 3. Änderungsantra                                                                                                    | ig einbringen: Sobald sich 9 Unterstützer*innen gefunden haben, bekommst du eine                                                                           |
| möglich, dass sic                                                                                                    | s Unterstützerfinnen für diesen Änderungsantrag eintragen.                                                                                                 |
|                                                                                                    |                                                                                                    |
| raussetzungen für ei<br>rechtigte Grupper: U                                                                                                    | ien Änderungsantrag                                                                                                    |
|                                                                                                    |                                                                                                    |
| EUER ANTRAGSTE                                                                                                    | a Castron Barter                                                                                                    |
| tel                                                                                                    |                                                                                                    |
| blablabla TEST                                                                                                    |                                                                                                    |
|                                                                                                    |                                                                                                    |
|                                                                                                    |                                                                                                    |
| GRÜNDUNG                                                                                                    |                                                                                                    |
| EGRÜNDUNG<br>Egründung                                                                                                    |                                                                                                    |
| EGRÜNDUNG<br>Egründung                                                                                                    |                                                                                                    |
| EGRÜNDUNG<br>Egründung                                                                                                    |                                                                                                    |
| EGRÜNDUNG<br>Sgründung                                                                                                    |                                                                                                    |
| GRÜNDUNG                                                                                                    | NEN                                                                                                    |
| GRÜNDUNG<br>sgründung<br>VTRAGSTELLER*IN                                                                                                    |                                                                                                    |
| GRÜNDUNG<br>egründung<br>VTRAGSTELLER*IN                                                                                                    | NEN<br>g för eine andere Antragsteller"in an (Annio-Fusikov)                                                                                               |
| GRÜNDUNG<br>egründung<br>VTRAGSTELLER*IN<br>I Ich lege diesen Antri<br>Ich                                                                                                    | NEN<br>Ig für eine andere Antragsteller"in an (Anno-Fuskion)<br>Jin eine@ Naturiche Reson () Organisation / Gremium                                        |
| EGRÜNDUNG<br>Egründung<br>VTRAGSTELLER*IR<br>I Ich lege diesen Antr<br>Ich                                                                                                    | NEN<br>g für eine andere Antragsteller <sup>in</sup> an (Admin-Funktion)<br>je eine                                                                        |
| EGRÜNDUNG<br>Egründung<br>WTRAGSTELLER*IN<br>I ich lege diesen Antri<br>I ich lege diesen Antri<br>Gremin                                                                                                    | NEW g für eine andlere Antragsteller*in an (Admin-Funktion) alse eine Name m, LAG v                                                                        |
| GRÜNDUNG<br>ggründung<br>VTRAGSTELLER*IN<br>I Ich lege diesen Antr<br>Ich<br>Gremin                                                                                                    | NEN  Ig für eine andere Antragsteller <sup>si</sup> n an (Almin-Funktion) ain eine  Manne  m, LAG  Kontek (ig: Rackfragen m)                               |
| EGRÜNDUNG<br>gründung<br>WTRAGSTELLER*IN<br>   ch lege diesen Antri<br>   ch lege diesen Antri<br>   ch<br>   ch lege diesen Antri<br>   ch<br>   ch<br> | NEEN  Ig för eine andere Antragsteller"in an (Admin Funktion) alm eine  Name  m, LAG  Kontakk für Rückfragen (Wed rur Administrativer'innen angesetg)      |
| GRÜNDUNG<br>egründung<br>VTRAGSTELLERIN<br>Ich lege dissan Antri<br>Gremit                                                                                                    | NEEN ang for eine andere Antragsteller"in an (Admin-Funktion) alse alses@ Naturlishe Person O Organisation / Gremium Name                                  |
| EGRÜNDUNG<br>egründung<br>NTRAGSTELLER*IM<br>I dir lege diesen Antri<br>Gremin<br>Anspr                                                                                                    | NEN ag för eine andrere Antragsteller*in an (Annin-Fusisson) ain eine                                                                                      |
| EGRUNDUNG<br>eggündung<br>NTRAGSTELLERIN<br>Ich lege diesen Antro<br>Gremit<br>Anspro                                                                                                    | INEN  In cline andrere Antragsteller"in an (Amino-Auskion)  In cline                                                                                       |